ACW-TH - 2019-01-23

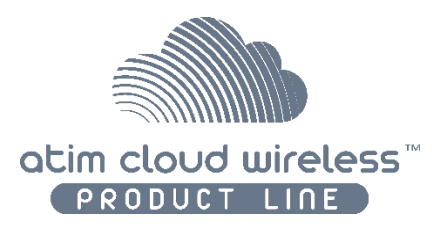

## Atim Cloud Wireless **Température & Hygrométrie** Guide Utilisateur

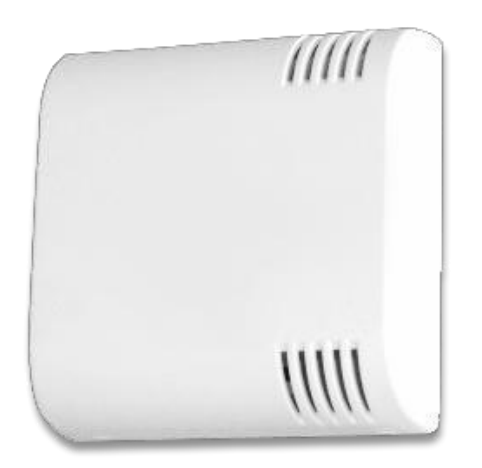

Modèles concernés : ACW/LW8-TH ACW/SF8-TH

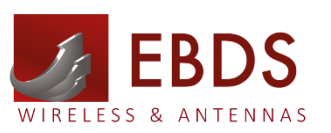

<u>www.ebds.eu</u> Tél : 09 72 36 76 46 <u>info@ebds.eu</u>

Produit disponible auprès de :

EBDS Wireless & Antennas - info@ebds.eu - 09 72 36 76 46 - www.ebds.eu

## Table des matières

| Histor | ique des versions dece document                                  | 5  |
|--------|------------------------------------------------------------------|----|
| Claus  | e de non responsabilité                                          | 5  |
| Marqu  | ues et droits d'auteurs                                          | 6  |
| Décla  | ration de conformité                                             | 6  |
| Reco   | mmandations environnementales                                    | 6  |
| a.     | Atmosphère explosive                                             | 6  |
| b.     | Environnement                                                    | 6  |
| с.     | Radio                                                            | 7  |
| Carac  | téristiques techniques                                           | 8  |
| а.     | Produit                                                          | 8  |
| b.     | Capteurs de températures et humidités                            | 8  |
| Boîtie | r                                                                | 9  |
| a.     | Encombrement                                                     | 9  |
| b.     | Fixation                                                         | 9  |
| с.     | Identification                                                   | 9  |
| d.     | Montage et démontage                                             | 11 |
| e.     | Installation                                                     | 11 |
| Fonct  | ionnement                                                        | 12 |
| a.     | Mode périodique (appelé « periodical » dans le configurateur)    | 12 |
| b.     | Mode éco-énergie (appelé « energy saver » dans le configurateur) | 13 |
| Config | gurateur ACW                                                     | 14 |
| a.     | Quelle version de configurateur ACW utiliser ?                   | 14 |
| b.     | Configuration du mode d'appairage réseau LORAWAN :               | 15 |
| C.     | Configuration du mode Eco-énergie (Energy saver) :               | 16 |
| d.     | Configuration du mode périodique :                               | 16 |
| Forma  | at des trames                                                    | 17 |
| a.     | Sigfox et LoRaWAN                                                | 17 |
| b.     | Local 868MHz                                                     | 18 |
| Т      | able Modbus                                                      | 18 |
| F      | onctions Modbus supportées                                       | 18 |
| D      | écodage des données                                              | 18 |
|        |                                                                  |    |

| Downlink | ς                                                                                | 19 |
|----------|----------------------------------------------------------------------------------|----|
| a.       | Fréquence d'émission de la trame de vie                                          | 19 |
| b.       | Delta de la zone de confort                                                      | 19 |
| C.       | Mode de fonctionnement                                                           | 19 |
| d.       | Seuil bas                                                                        | 19 |
| е.       | Seuil haut                                                                       | 20 |
| f.       | Période d'émission en dehors de la zone de confort                               | 20 |
| g.       | Période de mesure de température et hygrométrie                                  | 20 |
| h.       | Offset de température                                                            | 21 |
| i.       | Appairage au réseau LoRaWAN                                                      | 21 |
| j.       | Codes réservés pour évolutions futures :                                         | 21 |
| Accès ai | ux données sur le web (solutions Sigfox et LoRa)                                 | 22 |
| a.       | Visualisation des modems sur la plateforme ACW                                   | 22 |
| b.       | Enregistrement du modem sur le réseau SIGFOX                                     | 23 |
| C.       | Enregistrement du modem sur le réseau LoRaWan                                    | 26 |
| Dépann   | age                                                                              | 27 |
| Len      | nodem ne se configure pas par USB ou La page du configurateur ne s'actualise pas | 27 |
| Les      | données radio ne sont pas reçues                                                 | 27 |
| La l     | LED du modem ne clignote pas                                                     | 27 |
| Support  | t technique                                                                      | 27 |

## Historique des versions de ce document

| Version | Date       | Description                                | Auteur | Version     |
|---------|------------|--------------------------------------------|--------|-------------|
|         |            |                                            |        | software    |
|         |            |                                            |        | concernée   |
| 0.1     | 22/10/2015 | Création du document                       | YL     |             |
| 0.2     | 27/10/2015 | Ajout de données                           | YL     |             |
| 0.3     | 12/11/2015 | Procédure de montage                       | YL     |             |
| 1.0     | 14/11/2016 | Correction des références.                 | СВ     |             |
|         |            | Correction de syntaxe.                     |        |             |
|         |            | Correction d'image.                        |        |             |
|         |            | Clarification du format des trames.        |        |             |
|         |            | Clarification des plages de précision.     |        |             |
|         |            | Ajout de parties LoRaWAN.                  |        |             |
| 1.1     | 22/03/2017 | Correctifs                                 | YM     |             |
| 1.2     | 27/03/2017 | Correctifs                                 | YM     |             |
|         |            | Mise à jour visuel produits                |        |             |
| 1.3     | 26/07/2017 | Fusion du document avec les données du     | СВ     | SF V4.0.6 & |
|         |            | <b>Quick Installation Guide</b>            |        | SF V5.0.3   |
|         |            |                                            |        | LW V4.0.8   |
| 1.4     | 06/09/2017 | MAJ table des matières                     | YM     |             |
| 1.5     | 29/09/2017 | Ajout info downlink Sigfox et LoRaWAN      | YM     | SF V5.0.3   |
|         |            | relatives au protocole ATIM downlink       |        | LW V5.1.0   |
|         |            | V1.0.1                                     |        |             |
| 1.6     | 19/01/2018 | MAJ visuels Sigfox et plateforme ACW       | YM     | SF V5.0.3   |
|         |            | Ajout info N° version soft dans tableau de |        | LW V5.1.0   |
|         |            | suivi                                      |        |             |
| 1.7     | 29/03/2018 | MAJ des graphiques mode périodique et      | SC     | SF V5.0.3   |
|         |            | mode éco-énergie.                          |        | LW V5.1.0   |
|         |            | MAJ du tableau de format des trames        |        |             |
| 1.8     | 23/01/2019 | Evolution : battery-pack 7,2mAh            | YM     | SF V5.0.3   |
|         |            | Ajout info QRcode                          |        | LW V5.1.0   |

## Clause de non-responsabilité

Les informations contenues dans ce document sont sujettes à modification sans préavis et ne représentent pas un engagement de la part de ATIM radiocommunications. ATIM radiocommunications fournit ce document «tel quel », sans garantie d'aucune sorte, expresse ou implicite, y compris, mais sans s'y limiter, les garanties implicites de qualité marchande ou d'aptitude à un usage particulier. ATIM radiocommunications peut apporter des améliorations et / ou des changements dans ce manuel ou dans le produit (s) et/ou programme (s) décrit dans ce manuel à tout moment.

## Marques et droits d'auteurs

ATIM radiocommunications®, ACW ATIM Cloud Wireless®, ARM Advanced Radio Modem® sont des marques déposées de ATIM Sarl en France. Les autres marques mentionnées dans ce document sont la propriété de leurs propriétaires respectifs.

## Déclaration de conformité

Tous les produits ACW Atim Cloud Wireless® sont conformes aux exigences réglementaires de la directive R&TT 1999/5/EC article 3:

# CE

SAFETY (Article 3.1a of the 1999/5/EC Directive)
 NF EN60950-1 Ed. 2006/A1:2010/A11:2009/A12:2011 (health)
 EN62479: 2010 (power <20mW) or EN62311:2008 (power > 20mW)

2 Electromagnetic compatibility (Article 3.1b of the 1999/5/EC Directive)

EN 301489-3 v1.4.1, EN 301489-1 V1.9.2

3 Efficient use of the radio frequency spectrum (Art.3.2 of the 1999/5/EC Directive)

ETSI EN300 220-2 v2.4.1 and EN300 220-1 v2.4.1

## **Recommandations environnementales**

## a. Atmosphère explosive

A l'exception de la gamme ACW-ATEX destinée à cet usage, ne pas utiliser les modems radio ACW en présence de gaz inflammable et de fumées. L'utilisation de l'équipement dans cet environnement constitue un danger.

## **b. Environnement**

Respecter les plages de température de stockage et de fonctionnement des produits. En cas de nonrespect de ces consignes, cela pourrait perturber le fonctionnement et même endommager l'équipement. Les produits ACW en coffret étanche IP65 peuvent être placés à l'extérieur mais ne doivent en aucun cas être immergés.

Suivez les précautions et instructions indiquées ci-dessous afin de garantir votre sécurité ainsi que celle de votre environnement et de prévenir votre appareil de tout dommage éventuel.

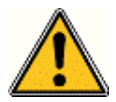

**Danger général** – Si les instructions ne sont pas suivies, il y a un risque de dommages aux équipements.

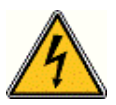

**Danger électrique** – Si les instructions ne sont pas suivies, il y a un risque d'électrocution et de dommages corporels.

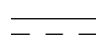

Symbole courant continu

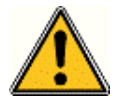

**AVERTISSEMENT** : ne pas installer l'équipement près d'une source de chaleur ou près d'une source d'humidité.

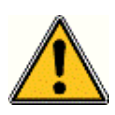

**AVERTISSEMENT** : pour votre sécurité, il est impératif qu'avant toute intervention technique sur l'équipement celui-ci soit mis hors tension et non connecté au secteur.

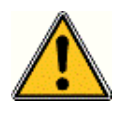

**AVERTISSEMENT** : la sécurité procurée par ce produit n'est assurée que pour un usage conforme à sa destination. La maintenance ne peut être effectuée que par du personnel qualifié.

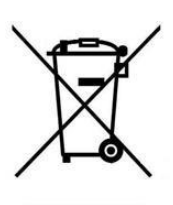

Élimination des déchets par les utilisateurs dans les ménages privés au sein de l'Union Européenne. Ce symbole sur le produit ou sur son emballage indique que ce produit ne doit pas être jeté avec vos autres ordures ménagères. Au lieu de cela, il est de votre responsabilité de vous débarrasser de vos déchets en les apportant à un point de collecte désigné pour le recyclage des appareils électriques et électroniques. La collecte et le recyclage séparés de vos déchets au moment de l'élimination contribuera à conserver les ressources naturelles et à garantir un recyclage respectueux de l'environnement et de la santé humaine. Pour plus d'informations sur le centre de recyclage le plus proche de votre domicile, contactez la mairie la plus proche, le service d'élimination des ordures ménagères ou le magasin où vous avez acheté le produit.

## c. Radio

Les modems de la gamme ACW font partie des modems de radiocommunication utilisant les bandes ISM (Industrie Scientifique Médical) qui peuvent être utilisées librement (gratuitement et sans autorisation) pour des applications industrielles, scientifiques et médicales.

## **Caractéristiques techniques**

## a. Produit

| Dimensions   | 80 x 80 x 35 mm                        |                |        |  |  |
|--------------|----------------------------------------|----------------|--------|--|--|
| Antenne      | Intégrée (¼d'onde)                     |                |        |  |  |
|              | -20°C à +55                            | 5°C (fonctionn | ement) |  |  |
| Température  | -40°C à +70                            | °C(stockage)   | )      |  |  |
| Fixation     | Murale                                 |                |        |  |  |
| Boitier      | Domotique                              |                |        |  |  |
| Alimentation | entation 1 battery-pack 3,6V / 7,2 mAh |                |        |  |  |
| Poids        | 100 g                                  |                |        |  |  |
| Fréquence    | 865 – 870 MHz                          |                |        |  |  |
| Puissance    | 25 mW (14dBm)                          |                |        |  |  |
|              | Local : 1.2 à 115 Kbit/s               |                |        |  |  |
| Débit        | Sigfox : 100 bps                       |                |        |  |  |
|              | LoRaWAN : 300 bit/s à 10 Kbit/s        |                |        |  |  |
| Consommation | Local :                                | Sigfox :       | LoRa : |  |  |
| Mode Tx      | 60 mA                                  | 60 mA          | 50 mA  |  |  |
| Mode veille  | 7 μΑ                                   | 7 μΑ           | 7 μΑ   |  |  |
| Mode Rx      | 35 mA                                  | 35 mA          | 18 mA  |  |  |

## b. Capteurs de températures et humidités

Les plages suivantes font référence au capteurs utilisés. ATTENTION, le produit à une plage de fonctionnement plus réduite que celle des capteurs (Voir ci-dessus).

|             | Plage                          | -40 à +125°C              |
|-------------|--------------------------------|---------------------------|
|             | Résolution                     | 0.01°C 14 bits            |
| Température | Précision de -40°C à-10°C      | -0,7°C / +0,9°C           |
|             | Précision de -10°C à 85°C      | +/- 0,3°C                 |
|             | Précision de 85°C à 125°C      | -0,7°C / +0,9°C           |
|             | Plage                          | 0%RH-100%RH               |
| Uid:44      | Résolution                     | 0.025% RH RMS sur 12 bits |
| numidite    | Précision entre 0 et 80<br>%RH | +/- 3% RH                 |

## Boîtier

### a. Encombrement

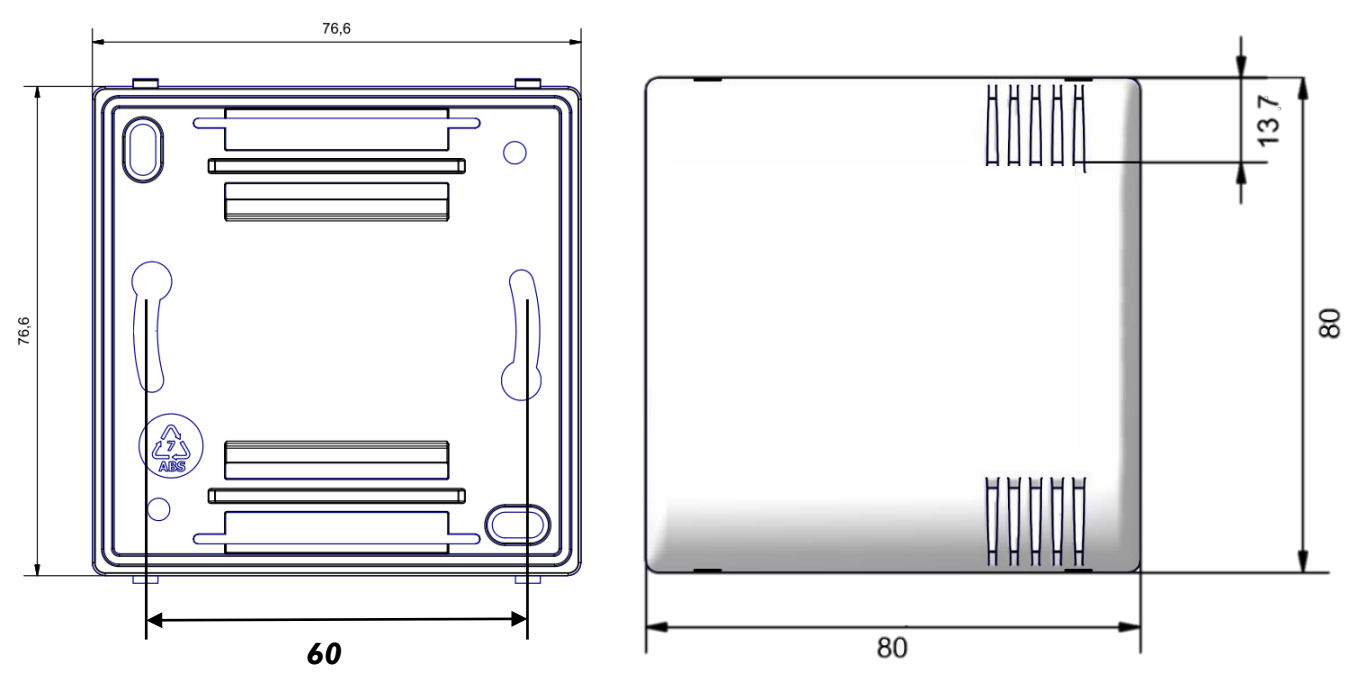

## **b. Fixation**

Les modems ACW-TH se fixent sur une paroi plane à l'aide des trous de fixation disponible sur la face arrière du boiter. Positionner le dos du boitier sur le mur suivant le sens indiqué par les flèches de la face arrière, en utilisant des vis Ø 5 mm. Il n'est pas nécessaire d'ouvrir le boitier, par défaut la période de relevé est définie sur une émission toutes les 30 minutes.

## c. Identification

L'identifiant du produit est visible sur l'étiquette extérieure au dos du produit, à l'intérieur sur la carte électronique et dans la barre de statut du logiciel de configuration.

Pour les modems LoRaWAN les clés de communication sont automatiquement données par le réseau (appairage par « Over The Air Activation », ou OTAA).

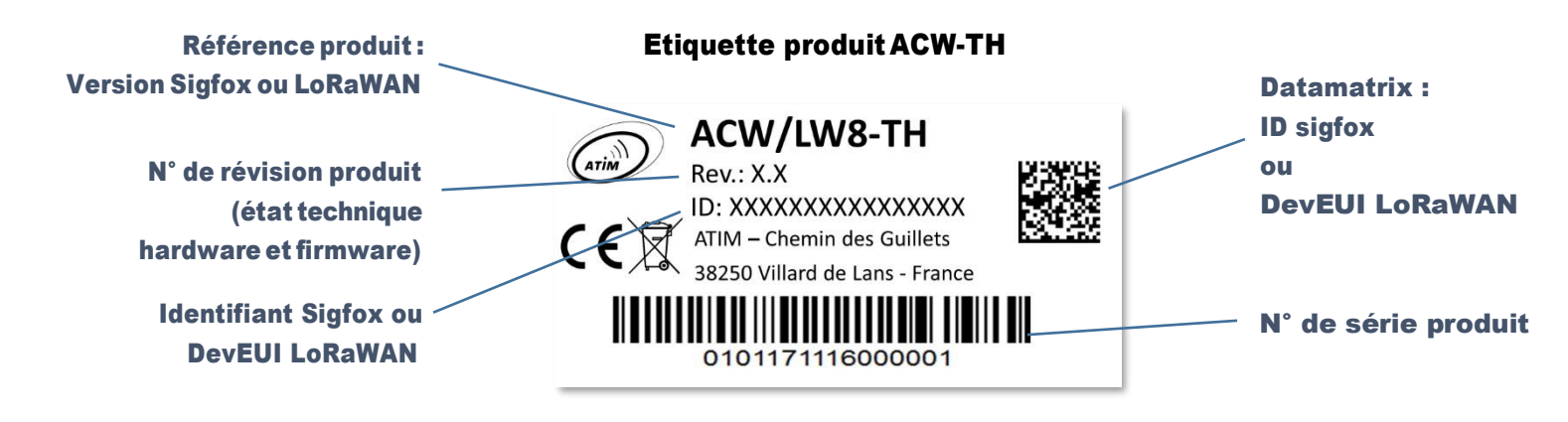

Chaque produit de la gamme ACW d'ATIM comporte une étiquette QR Code visible soit sur le flanc, soit sur la face avant du produit.

Ce QR code peut être facilement lu avec n'importe quelle application de lecture de code-barre 2D sur smartphone.

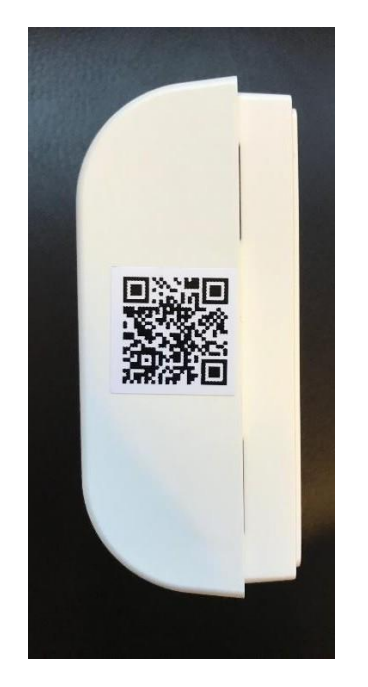

## Etiquette QR Code d'un ACW-TH:

La lecture de ce code indique les informations suivantes :

### ATIM|ACW/LW8-TH|C.0|190114|1|3.0|5.11|70B3D59BA0008C0A

Interprétation :

| ATIM             | ACW/LW8-<br>TH       | C.0                       | 190114                 | 1                          | 3.0                 | 5.11                              | 70B3D59BA0008C0A                           |
|------------------|----------------------|---------------------------|------------------------|----------------------------|---------------------|-----------------------------------|--------------------------------------------|
| Nom<br>fabricant | Référence<br>produit | Version<br>de<br>révision | Date de<br>fabrication | Site de<br>fabricati<br>on | Version<br>hardware | Version<br>firmware<br>applicatif | Identifiant sigfox<br>ou<br>DevEUI LoRaWAN |

## d. Montage et démontage

Le boitier se fixe sur une paroi plane et verticale. Placez et fixez le dos du boitier sur le mur suivant le sens indiqué par les flèches sur la face arrière. Utilisez des vis de Ø 5 mm.

Les ouïes du couvercle doivent impérativement être à droite, dans le même sens que la photo ci-contre.

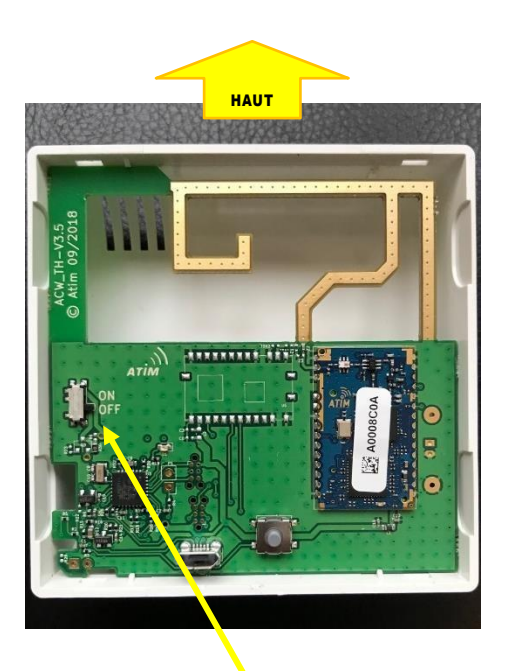

Pour mettre le produit sous tension, basculer le switch en position ON.

Faites correspondre les pivots au sommet de la base du boitier avec leurs emplacements respectifs sur la face arrière.

Pour démonter les deux faces, placez un tournevis dans l'une des deux zones de fixation au bas\* de la face avant et appuyez vers l'intérieur jusqu'à libérer le couvercle de la base.

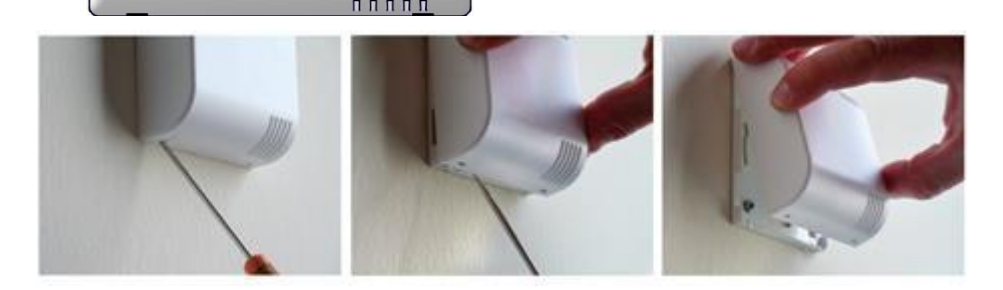

\* Il est impératif d'ouvrir le boitier par le bas ; l'ouverture par le haut pouvant endommager le circuit.

#### e. Installation

Pour des résultats optimaux, il est recommandé d'installer le boitier sans obstruction environnementale et de le placer à une hauteur minimale de 2m. Pour information, l'antenne est intégrée dans le boitier. Il doit être monté sur un support vertical, ou fixé à un mur.

Le produit intègre un capteur numérique de température et d'humidité. Les valeurs sont relevées selon la période définie à l'aide du configurateur USB. Par défaut, cette période est définie sur une mesure toutes les 30 minutes, il n'est donc pas nécessaires d'ouvrir le boitier. Un emplacement pour deux piles AA standard vous permet d'alimenter votre ACW-TH.

## Fonctionnement

Le capteur ACW-TH mesure une température et un taux d'humidité à l'instant « t » et envoie ces données par radio sur le réseau Sigfox ou LoRaWAN associé, en fonction du modèle utilisé.

Deux modes d'utilisation sont disponibles, périodique ou bien éco-énergie.

## a. Mode périodique (appelé « periodical » dans le configurateur)

Pour une télémesure complète, un relevé température et hygrométrie est envoyé de manière périodique et régulière. Cela permet d'obtenir une courbe de suivi très précise. Dans ce mode chaque relevé est envoyé par le ACW-TH. La période de relevé (« Sampling period ») est donc égale à la période d'envoi (« Statement period »).

Cette période de relevé et d'émission est réglable par l'utilisateur, avec un minimum de 10mn.

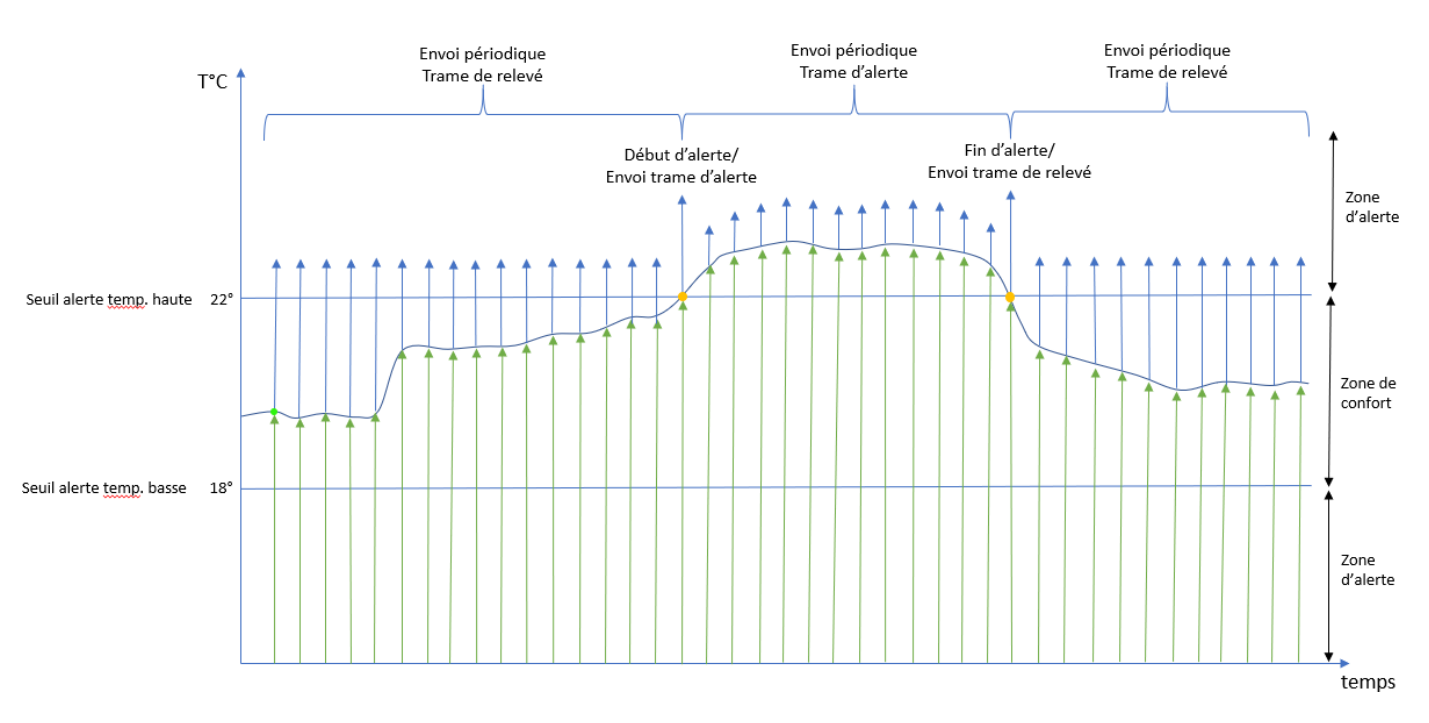

Exemple de fonctionnement en mode périodique :

En revanche, en raison de la régularité des émissions radio avec une fréquence d'émission potentiellement élevée, ce mode de fonctionnement peut s'avérer être énergivore et impacter la durée de vie des piles.

## b. Mode éco-énergie (appelé « energy saver » dans le configurateur)

Ce mode de fonctionnement privilégie l'économie d'énergie et favorise la durée de vie des piles.

Ce mode permet de n'émettre une trame que dans certains cas :

- Si les températures relevées sont stables : émission d'une trame uniquement au-delà d'une période définie (time out).
- Si, entre deux relevés consécutifs, la variation de T°C est supérieure à une amplitude maximum définie par l'utilisateur.
- Si un seuil d'alerte est franchi : émission d'une trame dès que la température relevée quitte la zone de confort ou dès qu'elle y revient.

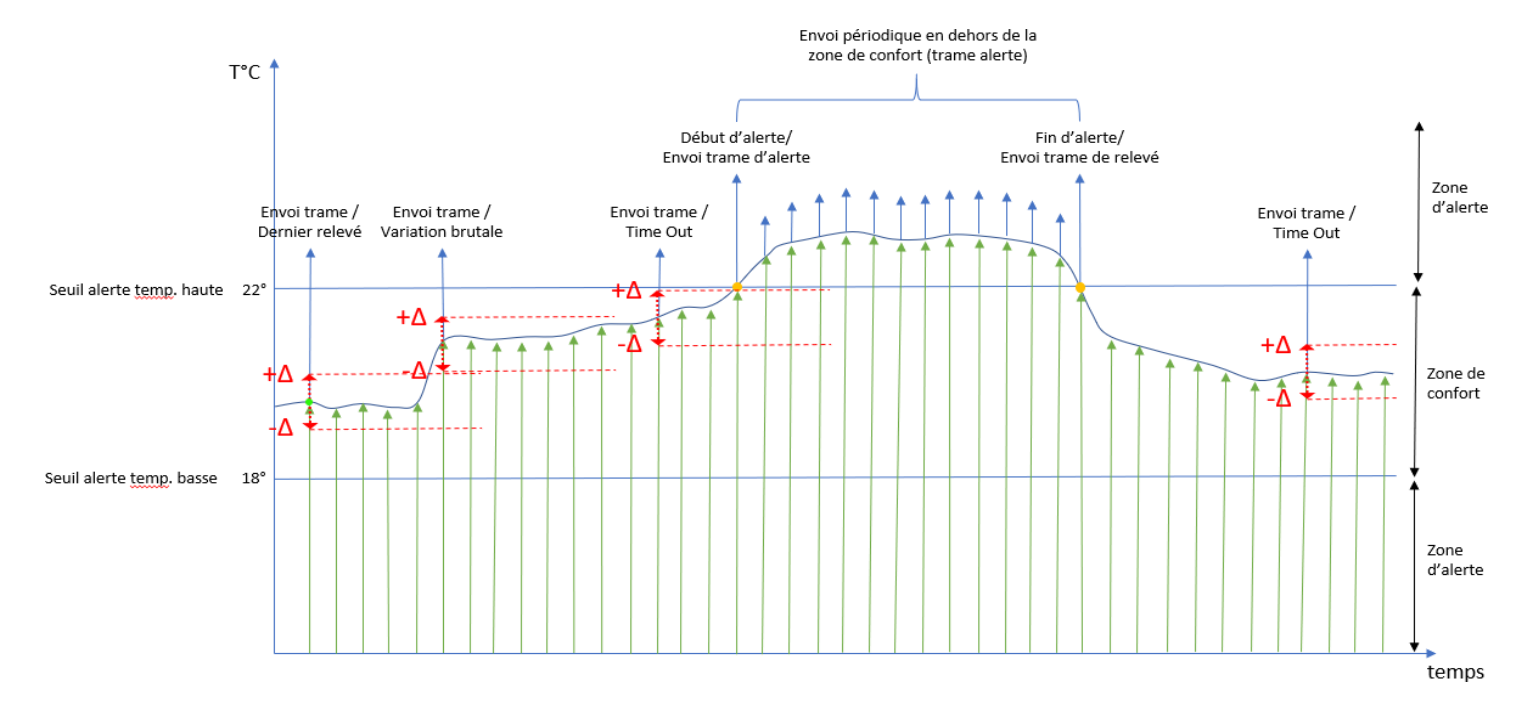

Exemple de fonctionnement en mode Eco-énergie :

### Phases de fonctionnements :

- de 0 à 3 sec : initialisation générale + initialisation USB.
- de 3 à 4 sec : initialisation radio.
- de 1 min à 5 min : émission d'une trame de test toutes les minutes.
- à 6 min : émission d'une trame de vie (informations batterie).
- à 7 min : émission d'une trame température / humidité.

Mode de fonctionnement (périodique ou éco-énergie) défini par l'utilisateur

• Trame de vie émise 1 fois par jour ou 1 fois tous les 4 jours.

## **Configurateur ACW**

## a. Quelle version de configurateur ACW utiliser ?

| Pour un TH avec version de logiciel<br>applicatif suivante :  | Utiliser la version de Configurateur ACW ci-<br>dessous : |
|---------------------------------------------------------------|-----------------------------------------------------------|
| Sigfox : V4.06 ou antérieure<br>LoRaWAN : V4.08 ou antérieure | V3.7.15, ou ultérieure                                    |
| Sigfox : V5.03 ou ultérieure<br>LoRaWAN : V5.10 ou ultérieure | V4.0.2, ou ultérieure                                     |

#### Téléchargez et installez le logiciel de configuration "setupACW.exe" à l'adresse :

http://www.atim.com/fr/support/telecharger/

| la Configurateur ACW | -        | × |
|----------------------|----------|---|
| File Help            |          |   |
|                      |          |   |
|                      |          |   |
|                      |          |   |
|                      |          |   |
|                      |          |   |
|                      |          |   |
|                      | lireless |   |
| PRODUCT              |          |   |
| Connect ACW          | device   |   |
|                      |          |   |
|                      |          |   |
|                      |          |   |
|                      |          |   |

Lors du lancement du Configurateur ACW, la fenêtre d'attente s'affiche à l'écran.

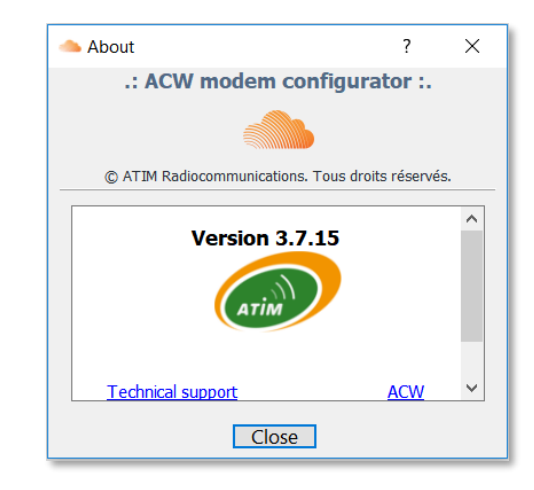

Cliquez sur « Help » en haut à gauche de la fenêtre puis sur « About » pour afficher le numéro de version du configurateur ACW.

Ensuite, ouvrez le boitier plastique de votre module ACW-TH et reliez-le à votre ordinateur avec un câble mini-USB.

## b. Configuration du mode d'appairage réseau LORAWAN :

Ne concerne que la version ACW-TH/LW8.

Sur les réseaux LORAWAN, il existe deux méthodes d'appairage pour permettre à un module de se connecter au réseau.

- OTAA (Over The Air Activation):

Dans ce mode, les clés de communication sont attribuées et transmises par le réseau à chaque démarrage ou demande de connexion du module. C'est le mode qui est paramétré par défaut.

- ABP (Activation By Personalization):

Dans ce mode, les clés de communication utilisées sont celles embarquées d'usine dans le module. A chaque démarrage du module, ce sont les mêmes clés qui sont utilisées.

Lorsque vous connectez le ACW-TH/LW8 en USB, le configurateur ACW détecte automatiquement les paramètres d'usine du module et les affiche dans la fenêtre ci-après :

| ACW-TH SF8/LW8                                                               |                                                                                                    |                                           |
|------------------------------------------------------------------------------|----------------------------------------------------------------------------------------------------|-------------------------------------------|
| Periodical<br>Energy saver<br>Sampling period                                | Keep alive <ul> <li>Every 4 days</li> <li>Every day</li> </ul> Temperature configuration           Low threshold         18,0 テ °C |                                           |
| Statement period<br>Outside comfort zone : 30min<br>Inside comfort zone : 8h | High threshold 23,0 ★ °C<br>Offset 0,0 ★ °C<br>Delta in comfort zone +/- 1,0 ★ °C<br>LoRaWAN Pairing method                        | Choix mode<br>d'appairage<br>réseau LORAW |
| 25.16 °C 565 %RH                                                             |                                                                                                    |                                           |

## c. Configuration du mode Eco-énergie (Energy saver) :

|                                                                                                   |                                                                                            |                                    |                                                                                                    | – 🗆 X                                                                              |                                                                                            |
|---------------------------------------------------------------------------------------------------|--------------------------------------------------------------------------------------------|------------------------------------|----------------------------------------------------------------------------------------------------|------------------------------------------------------------------------------------|--------------------------------------------------------------------------------------------|
|                                                                                                   | File Help                                                                                  |                                    |                                                                                                    |                                                                                    |                                                                                            |
|                                                                                                   |                                                                                            | 0                                  |                                                                                                    |                                                                                    |                                                                                            |
|                                                                                                   | ACW-TH SF8/LW8                                                                             | 3                                  | (                                                                                                    | ATIM                                                                               |                                                                                            |
| Choix du mode de                                                                                  |                                                                                            |                                    | Keep alive                                                                                                    |                                                                                    | Période d'envoi de la                                                                      |
| fonctionnement                                                                                    | Periodical                                                                                 |                                    |                                                                                                    |                                                                                    | trame de vie                                                                               |
|                                                                                                   | Energy saver                                                                               |                                    | Every 4 days                                                                                                    |                                                                                    |                                                                                            |
| Période de mesure de                                                                              | Sampling period                                                                            |                                    |                                                                                                    |                                                                                    |                                                                                            |
| température et                                                                                    | 2h                                                                                         | <b>•</b>                           | lemperature configurati                                                                                                    | ion                                                                                | Seuil bas                                                                                  |
| hygrométrie                                                                                       | 211                                                                                        |                                    | Low threshold                                                                                                    | 18,0 € •                                                                           | Seuil haut                                                                                 |
|                                                                                                   | Statement period                                                                           |                                    | Algn threshold                                                                                                    |                                                                                    |                                                                                            |
|                                                                                                   | Outside comfort zone : 4h                                                                  | -                                  | Delta in comfort zone                                                                                                    | +/- 10 € ·S                                                                        | Offset appliqué à                                                                          |
|                                                                                                   | Inside comfort zone : 8h                                                                   |                                    |                                                                                                    |                                                                                    | chaque mesure, et à                                                                        |
|                                                                                                   |                                                                                            |                                    |                                                                                                    |                                                                                    | la valeur affichee.                                                                        |
| Période d'émission                                                                                |                                                                                            |                                    |                                                                                                    |                                                                                    | Ecart de T°C (par                                                                          |
| vers réseau opéré                                                                                 | 군막기군 ∘⊂                                                                                    | 3895 <b>%r</b> h                   | Apply                                                                                                    |                                                                                    | rapport au dernier                                                                         |
|                                                                                                   |                                                                                            |                                    |                                                                                                    |                                                                                    | relevé envoyé). Si                                                                         |
|                                                                                                   | ACW-TH V4.08   ARM Rev : 5836   Sigfox Id                                                  | : 000BE832   Last setu             | p : 05.05.2017 11:49                                                                                                    |                                                                                    | dépassement, envoi                                                                         |
|                                                                                                   |                                                                                            | $\setminus$                        |                                                                                                    |                                                                                    | d'une alerte.                                                                              |
| ACW-IH                                                                                            | Version firmware                                                                           | Identifiant                        | Date dernière                                                                                                    | A                                                                                  |                                                                                            |
|                                                                                                   | module radio                                                                               | réseau                             | configuration                                                                                                    | Applique                                                                           | er la                                                                                      |
|                                                                                                   |                                                                                            |                                    |                                                                                                    | connyura                                                                           |                                                                                            |
| d. Config                                                                                         | guration du mode p                                                                         | eriodiqu                           | e :                                                                                                    |                                                                                    |                                                                                            |
|                                                                                                   | Configurateur ACW                                                                          |                                    |                                                                                                    | – 🗆 X                                                                              |                                                                                            |
|                                                                                                   | File Help                                                                                  |                                    |                                                                                                    |                                                                                    |                                                                                            |
|                                                                                                   |                                                                                            |                                    |                                                                                                    |                                                                                    |                                                                                            |
|                                                                                                   | ACW-TH SF8/LW8                                                                             | 3                                  |                                                                                                    | ATIM                                                                               |                                                                                            |
| Choix du mode de                                                                                  |                                                                                            |                                    |                                                                                                    |                                                                                    | Période d'envoi de la                                                                      |
| fonctionnement                                                                                    | Periodical                                                                                 |                                    | Keep alive                                                                                                    |                                                                                    | trame de vie                                                                               |
|                                                                                                   | -Sampling and statement pe                                                                 | riod                               | O Every 4 days                                                                                                    |                                                                                    |                                                                                            |
|                                                                                                   | Samping and statement pe                                                                   | -                                  | ( ) Every day                                                                                                    |                                                                                    |                                                                                            |
| Période de mesure et                                                                              | 10min                                                                                      |                                    |                                                                                                    |                                                                                    |                                                                                            |
|                                                                                                   |                                                                                            | •                                  | Temperature configurat                                                                                                    | ion                                                                                | Seuil bas                                                                                  |
| de température et                                                                                 |                                                                                            |                                    | Temperature configurat                                                                                                    | ion<br>18,0 🗣 ·c                                                                   | Seuil bas                                                                                  |
| de température et<br>hygrométrie +                                                                |                                                                                            |                                    | Temperature configurat                                                                                                    | ion<br>18,0 € •c<br>24,0 € •c                                                      | Seuil bas<br>Seuil haut                                                                    |
| de température et<br>hygrométrie +<br>émission vers réseau                                        |                                                                                            |                                    | Temperature configurat<br>Low threshold<br>High threshold<br>Offset                                                          | ion<br>18,0 ♥ ·c<br>24,0 ♥ ·c<br>0,0 ♥ ·c                                          | Seuil bas<br>Seuil haut<br><sup>–</sup> Offset appliqué à                                  |
| de température et<br>hygrométrie +<br>émission vers réseau<br>opéré                               |                                                                                            |                                    | Temperature configurat<br>Low threshold<br>High threshold<br>Offset                                                          | ion<br>18,0 ♥ ·c<br>24,0 ♥ ·c<br>0,0 ♥ ·c                                          | Seuil bas<br>Seuil haut<br>Offset appliqué à<br>chaque mesure, et à                        |
| de température et<br>hygrométrie +<br>émission vers réseau<br>opéré                               |                                                                                            |                                    | Temperature configurat<br>Low threshold<br>High threshold<br>Offset                                                          | ion<br>18,0 ♥ ·c<br>24,0 ♥ ·c<br>0,0 ♥ ·c                                          | Seuil bas<br>Seuil haut<br>Offset appliqué à<br>chaque mesure, et à<br>la valeur affichée. |
| de température et<br>hygrométrie +<br>émission vers réseau<br>opéré                               | Energy saver                                                                               |                                    | Temperature configurat<br>Low threshold<br>High threshold<br>Offset                                                          | ion<br>18,0 ♥ ·c<br>24,0 ♥ ·c<br>0,0 ♥ ·c                                          | Seuil bas<br>Seuil haut<br>Offset appliqué à<br>chaque mesure, et à<br>la valeur affichée. |
| de température et<br>hygrométrie +<br>émission vers réseau<br>opéré                               | Energy saver                                                                               |                                    | Temperature configurat<br>Low threshold<br>High threshold<br>Offset                                                          | ion<br>18,0 ♥ ·c<br>24,0 ♥ ·c<br>0,0 ♥ ·c                                          | Seuil bas<br>Seuil haut<br>Offset appliqué à<br>chaque mesure, et à<br>la valeur affichée. |
| de température et<br>hygrométrie +<br>émission vers réseau<br>opéré                               | Energy saver<br>큰도, 1글 °C                                                                  |                                    | Temperature configurat<br>Low threshold<br>High threshold<br>Offset                                                          | ion<br>18,0 ♥ ·c<br>24,0 ♥ ·c<br>0,0 ♥ ·c                                          | Seuil bas<br>Seuil haut<br>Offset appliqué à<br>chaque mesure, et à<br>la valeur affichée. |
| de température et<br>hygrométrie +<br>émission vers réseau<br>opéré                               | Energy saver<br>글 드, (글 ° C<br>ACW-TH V4.08   ARM Rev : 5836   Siafox Id                   | 3828 %RH                           | Temperature configurat<br>Low threshold<br>High threshold<br>Offset<br>Apply<br>p: 05.05.2017 11:49                          | ion<br>18,0 € ·c<br>24,0 € ·c<br>0,0 € ·c                                          | Seuil bas<br>Seuil haut<br>Offset appliqué à<br>chaque mesure, et à<br>la valeur affichée. |
| de température et<br>hygrométrie +<br>émission vers réseau<br>opéré<br>Version firmware           | Energy saver<br>근 드, (글 °C<br>ACW-TH V4.08   ARM Rev : 5836   Sigfox Id                    | 2000BE832   Last setu              | Temperature configurat<br>Low threshold<br>High threshold<br>Offset<br><u>Apply</u><br>p: 05.05,2017 11:49                   | ion<br>18,0 ♥ ·c<br>24,0 ♥ ·c<br>0,0 ♥ ·c                                          | Seuil bas<br>Seuil haut<br>Offset appliqué à<br>chaque mesure, et à<br>la valeur affichée. |
| de température et<br>hygrométrie +<br>émission vers réseau<br>opéré<br>Version firmware<br>ACW-TH | Energy saver<br>$\begin{array}{c} \hline \ \ \ \ \ \ \ \ \ \ \ \ \ \ \ \ \ \ $             | 3828 %RH<br>: 000BE832   Last setu | Temperature configurat<br>Low threshold<br>High threshold<br>Offset<br>Apply<br>p : 05.05,2017 11:49                         | ion<br>18.0 € ·c<br>24.0 € ·c<br>0.0 € ·c                                          | Seuil bas<br>Seuil haut<br>Offset appliqué à<br>chaque mesure, et à<br>la valeur affichée. |
| de température et<br>hygrométrie +<br>émission vers réseau<br>opéré<br>Version firmware<br>ACW-TH | Energy saver<br>같도, (글 °C<br>ACW-TH V4.08   ARM Rev : 5836   Sigfox Id<br>Version firmware | : 000BE832   Last setur            | Temperature configurat<br>Low threshold<br>High threshold<br>Offset<br>p: 05.05,2017 11:49<br>Date dernière                  | ion<br>18.0 • ·<br>24.0 • ·<br>0.0 • ·<br>Appliquer la                             | Seuil bas<br>Seuil haut<br>Offset appliqué à<br>chaque mesure, et à<br>la valeur affichée. |
| de température et<br>hygrométrie +<br>émission vers réseau<br>opéré<br>Version firmware<br>ACW-TH | Energy saver                                                                               | Ientifiant<br>réseau               | Temperature configurat<br>Low threshold<br>High threshold<br>Offset<br>P: 05.05.2017 11:49<br>Date dernière<br>configuration | ion<br>18,0 • ·<br>24,0 • ·<br>0,0 • ·<br>0,0 • ·<br>Appliquer la<br>configuration | Seuil bas<br>Seuil haut<br>Offset appliqué à<br>chaque mesure, et à<br>la valeur affichée. |

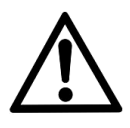

Une fois la configuration terminée, ne laissez pas le module connecté en USB. Ce mode de fonctionnement est très gourmand en énergie. Lorsque vous retirez la liaison USB sans déconnecter la pile, le module se réinitialise et retourne automatiquement en fonctionnement normal.

## **Format des trames**

## a. Sigfox et LoRaWAN

| Туре  | Description                          | Format de la trame |         |                           |         |                |          |          |           |    |
|-------|--------------------------------------|--------------------|---------|---------------------------|---------|----------------|----------|----------|-----------|----|
|       |                                      | octet 0            | octet 0 | octet 1                   | octet 2 | octet 3        | octet 4  | octet 5  |           |    |
|       |                                      | (dec)              | (hex)   | (hex)                     | (hex)   | (hex)          | (hex)    | (hex)    |           |    |
| Кеер  | Trame de vie                         | 1                  | 01      | Supply voltage            |         | Supply voltage |          | Supply v | oltage TX | 64 |
| Alive |                                      |                    |         | IDLE (mV)                 |         | IDLE (mV)      |          | (n       | ιV)       |    |
| Test  | Trame de test                        | 5                  | 05      | Counter                   |         |                |          |          |           |    |
| тн    | Trame de relevé de<br>température    | 23                 | 17      | Temperature code Humidity |         | ity code       |          |          |           |    |
| TH    | Alerte dépassement seuil<br>bas T°C  | 15                 | OF      | Temperature code Humid    |         | ity code       |          |          |           |    |
| TH    | Alerte dépassement seuil<br>haut T°C | 17                 | 11      | Temperature code          |         | Humid          | ity code |          |           |    |

Les données des capteurs se décodent de la manière suivante :

 $T(^{\circ}C) = \frac{\text{Temperature}Code \times 175.72}{65536} - 46.85$ 

$$H(\%RH) = \frac{HumidityCode \times 125}{65536} - 6$$

La tension des piles du produits est bonne si

Supply voltage est supérieur à 2.9V.

## b. Local 868MHz

En mode de communication local point à point ou point à multipoint, le protocole Modbus RTU est utilisé.

#### **Table Modbus**

| Adresse Modbus | Données                                    |
|----------------|--------------------------------------------|
| 0x00 (0)       | Lecture entrées logiques                   |
|                | b0: Etat entrée 1                          |
|                | b1: Etat entrée 2                          |
| 0x24 (36)      | Lecture de la température et de l'humidité |

#### **Fonctions Modbus supportées**

| Fonction  | Туре                            |
|-----------|---------------------------------|
| 0x03 (3)  | Lecture de plusieurs registres  |
| 0x10 (16) | Ecriture de plusieurs registres |

#### Décodage des données

| SLAVE | FUNC | STARTADDR | <b>REG QTY</b> | BYTES | TEMPERATURE | HUMIDITE | CRC |
|-------|------|-----------|----------------|-------|-------------|----------|-----|
| ID    |      |           |                | COUNT | l l         |          | L J |

| Element       | Taille   | Description                    | Valeur |
|---------------|----------|--------------------------------|--------|
| Slave Id      | 1 octet  | Identifiant esclave Modbus     | 14     |
| Code Function | 1 octet  | 0x10(Write multiple registers) | 3      |
| Bytes count   | 1 octet  | Nombre d'octets à lire         | 8      |
| Temperature   | 2 octets | Temperature code               | 65fc   |
| Humidity      | 2 octets | Humidity code                  | 5426   |
| Blank         | 2 octets | Blank                          | 0      |
| Blank         | 2 octets | Blank                          | 0      |
| CRC           | 2 octets | Code contrôle d'erreurs        | ХХХХ   |

Les données des capteurs se décodent de la manière suivante :

$$T(^{\circ}C) = \frac{\text{Temperature}Code \times 175.72}{65536} - 46.85$$

 $H(\%RH) = \frac{HumidityCode \times 125}{65536} - 6$ 

## Downlink

Cette fonctionnalité est disponible sur ACW-TH remplissant les conditions suivantes :

|                 | Software applicatif : | Firmware radio : |
|-----------------|-----------------------|------------------|
| Version SIGFOX  | V5.0.3                | V5931            |
|                 | Ou supérieure         | Ou supérieure    |
| Version LoRaWAN | V5.1.0                | V2.3.2           |
|                 | Ou supérieure         | Ou supérieure    |

La configuration USB de ces produits nécessite un configurateur ACW en version 4.0.2 ou supérieure.

Le fonctionnement du downlink est expliqué dans le document ATIM\_ACW-DLConfig\_UG\_FR\_v1.1, relative à la version V1.1 du Protocole Downlink ATIM.

## Les paramètres propres aux ACW-TH sont les suivants :

| a. I requence a ennission de la traine de vie | a. | Fréquence | d'émission | de la | trame | de | vie |
|-----------------------------------------------|----|-----------|------------|-------|-------|----|-----|
|-----------------------------------------------|----|-----------|------------|-------|-------|----|-----|

| Code paramètre (Octet 1) | Valeur paramètre (Octet 2)       |
|--------------------------|----------------------------------|
| 0x03                     | 0x00 = une fois par jour,        |
|                          | 0x01=unefoistousles4jours,       |
|                          | 0x02 = une fois tous les 8 jours |

## b. Delta de la zone de confort

| Code paramètre (Octet 1) | Valeur paramètre (Octet 2) |
|--------------------------|----------------------------|
| 0x06                     | 0xYY                       |

Pour un delta en °C, avec une précision en dixième de °C, 0xYY se calcule de la façon suivante

 $0xYY = delta \times 10$ 

Delta doit être compris entre +0.3°C et +10.0°C.

|    |      |    | · · · ·        |
|----|------|----|----------------|
| C. | Mode | de | fonctionnement |

| Code paramètre (Octet 1) | Valeur paramètre (Octet 2) |
|--------------------------|----------------------------|
| 0x07                     | 0x00 = Periodic,           |
|                          | 0x01 = Economie d'énergie  |

Code paramètre (Octet 1)

Valeur paramètre (Octet 2)

Valeur paramètre (Octet 3)

EBDS Wireless & Antennas – info@ebds.eu – 09 72 36 76 46 – www.ebds.eu

|  | 0x08 | 0xYY | 0xZZ |
|--|------|------|------|
|--|------|------|------|

Pour un seuil en °C, avec une précision en dixième de °C, 0xYY et 0xZZ se calculent de la façon suivante :

$$0xZZYY = \frac{(seuil + 46.85)}{175.72} \times 65536$$

Le seuil doit être compris entre -20.0°C et +50.0°C.

e. Seuil haut

| Code paramètre (Octet 1) | Valeur paramètre (Octet 2) | Valeur paramètre (Octet 3) |
|--------------------------|----------------------------|----------------------------|
| 0x09                     | 0xYY                       | 0xZZ                       |

Pour un seuil en °C, avec une précision en dixième de °C, 0xYY et 0xZZ se calculent de la façon suivante :

$$0xZZYY = \frac{(seuil + 46.85)}{175.72} \times 65536$$

Le seuil doit être compris entre -20.0°C et +50.0°C.

#### f. Période d'émission en dehors de la zone de confort

| Code paramètre (Octet 1) | Valeur paramètre (Octet 2) |
|--------------------------|----------------------------|
| 0x0A                     | 0xYY                       |
| ОхОВ                     | 0xZZ                       |

La période d'émission sera toutes les 0xYY heures et 0xZZ minutes.

Les heures doivent être comprises entre 0 et 24h.

Les minutes doivent être comprises entre 0 et 59 min.

Attention, il faut que cette période soit un multiple de la période de mesure.

Ex:

Si 0xYY = 0x01 et 0xZZ = 0x1E, le produit émettra toutes les 1h30, s'il est paramétré en mode économie d'énergie et qu'il se trouve en dehors de la zone de confort.

#### g. Période de mesure de température et hygrométrie

| Code paramètre (Octet 1) | Valeur paramètre (Octet 2) |
|--------------------------|----------------------------|
| 0x0C                     | 0xYY                       |
| 0x0D                     | 0xZZ                       |

La période de mesure sera toutes les 0xYY heures et 0xZZ minutes.

### Les heures doivent être comprises entre 0 et 24h.

Les minutes doivent être comprises entre 0 et 59 min.

Ex:

Si 0xYY = 0x02 et 0xZZ = 0x0A, le produit effectuera une mesure toutes les 2h10.

#### h. Offset de température

| Code paramètre (Octet 1) | Valeur paramètre (Octet 2) |
|--------------------------|----------------------------|
| 0x0E                     | OxYY (entier signé)        |

Pour un offset en °C, avec une précision en dixième de °C, 0xYY se calcule de la façon suivante

 $0xYY = offset \times 10$ 

#### L'Offset doit être compris entre -3.0°C et +3.0°C.

#### i. Appairage au réseau LoRaWAN

| Code paramètre (Octet 1) | Valeur paramètre (Octet 2) |
|--------------------------|----------------------------|
| 0x0F                     | 0x00 = ABP                 |
|                          | 0x01 = OTAA                |

ABP : Activation By Personalization

OTAA : Over The Air Activation

#### j. Codes réservés pour évolutions futures:

| Code paramètre (Octet 1) | Valeur paramètre (Octet 2) |
|--------------------------|----------------------------|
| 0x10                     | 0x08                       |
| 0x11                     | 0x00                       |

ATTENTION : NE PAS CHANGER CESVALEURS

## Accès aux données sur le web (solutions Sigfox et LoRa)

## a. Visualisation des modems sur la plateforme ACW

Connectez-vous à la plateforme web <u>http://acw.atim.com</u> pour accéder à vos appareils et visualiser vos données. Vos identifiants de connexion vous seront fournis par mail à l'expédition de votre commande.

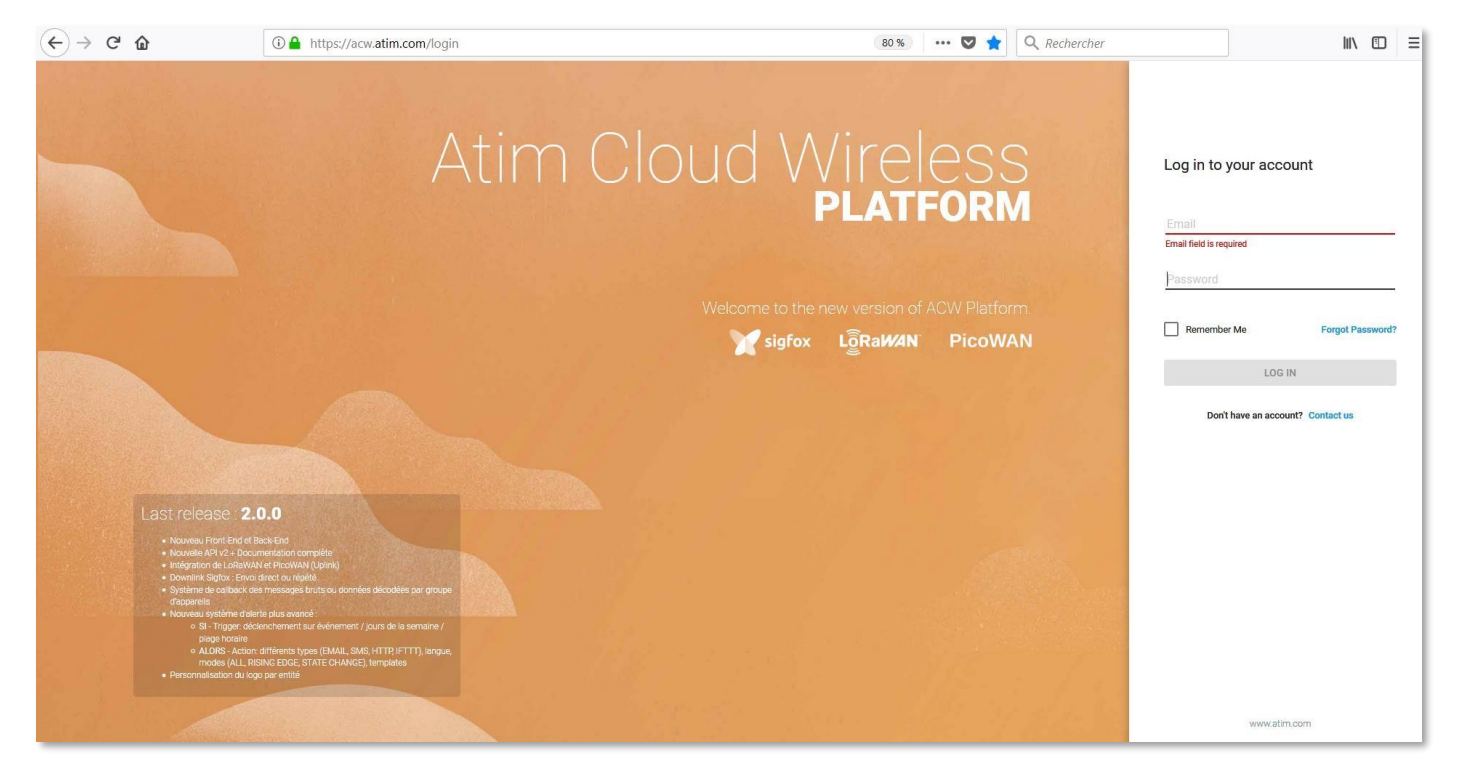

Dans la page « Mes groupes » vous retrouverez tous vos appareils géolocalisés suivant votre installation.

| $\leftrightarrow$ $\rightarrow$ C $\textcircled{a}$ | 🛈 🔏 https://a     | acw.atim.com/groups/102 | 25     |        |                       | 80 %        | ••• 🛡 🏠 🔍 Rechercher                                                                                                    | lii\ ⊡ ≡                                                                |
|-----------------------------------------------------|-------------------|-------------------------|--------|--------|-----------------------|-------------|----------------------------------------------------------------------------------------------------|-------------------------------------------------------------------------|
|                                                     |                   |                         |        |        |                       |             |                                                                                                    | 👤 Yan Manissadjian 👻 🔲 FR                                               |
| ATIM                                                | Derro             | ial                     |        |        |                       |             |                                                                                                    | 1 ±                                                                     |
| GESTION                                             | Appareils Callbac | cks                     |        |        |                       |             |                                                                                                    |                                                                         |
| 🏦 Entités                                           |                   |                         |        |        |                       |             |                                                                                                    |                                                                         |
| Groupes                                             | Q Rechercher      |                         |        |        |                       |             | Map Satellite                                                                                                    | 🏂 🖓 🖓 🖓                                                                 |
| Appareils                                           |                   | Technology              | 15     | News   | Deviced               | Alasta      | Saint-Priest                                                                                                    | Aix-les-Bains Parc n<br>regic<br>du mu                                  |
| 🚢 Utilisateurs                                      |                   | Technology              | U      | Name   | Product               | Alerts      | Bourg                                                                                                    | Les Avenières Le Bourget-du-Lac des Ba<br>oin-Jallieu La Motte-Servolex |
| SUPPORT                                             | VOIR              | sigfox                  | 2D45DA | 2D45DA | j TM1D                |             | No. 01                                                                                                    | Chainbery                                                               |
| 2 Aide                                              |                   | Sigfox                  | 2D5121 | 2D5121 | lî Di4                |             | enne                                                                                                    |                                                                         |
| {} Documentation API                                |                   | M sigfox                | 2D66AD | 2D66AD | ТН1                   |             | Roussillon<br>Salaise sur Sanne                                                                                                    | Saint-Andre Voiron<br>Moirans                                           |
|                                                     |                   | M sigfox                | C01AA  | C01AA  | SENSE                 |             | Peaugres Hauterives                                                                                                    |                                                                         |
|                                                     |                   | M sigfox                | C0608  | C0608  | SENSE                 |             | nee la Eroid                                                                                                    | Grenoble                                                                |
|                                                     |                   | M sigfox                | C0611  | C0611  | 🧼 SENSE               |             | TON                                                                                                    |                                                                         |
|                                                     |                   | X sigfox                | C062E  | C062E  | 🧼 SENSE               |             | Google                                                                                                    |                                                                         |
|                                                     |                   | X sigfox                | 2D69DC | тн     | TH1                   |             | with the second second s | Map data @2018 Google Terms of Use Report a map error                   |
|                                                     |                   |                         |        |        | Rows per page: 10 🍷 1 | -8 of 8 < > |                                                                                                    |                                                                         |
|                                                     |                   |                         |        |        |                       |             |                                                                                                    |                                                                         |
|                                                     |                   |                         |        |        |                       |             |                                                                                                    |                                                                         |
|                                                     |                   |                         |        |        |                       |             |                                                                                                    |                                                                         |

Vous retrouvez vos relevés de température et d'humidité, ainsi que les tensions des piles en veille et en émission (si vous avez demandé l'affichage de ces canaux d'information) :

| ← → ♂ @                                          | 🛈 🔏 https://acw.atim.com/device | es/sigfox/2D69DC/data | 80 %                | ••• 🛡 🏠 🔍 Rechercher  |                         |
|--------------------------------------------------|---------------------------------|-----------------------|---------------------|-----------------------|-------------------------|
|                                                  |                                 |                       |                     |                       | Yan Manissadjian 👻 💵 FR |
| ATIM                                             | TH                              |                       |                     |                       | TH1 /////               |
| GESTION                                          | 2D69DC × sig                    | lfox                  |                     |                       |                         |
| <ul> <li>m Entités</li> <li>■ Groupes</li> </ul> | Données Messages bruts Downlin  | k Alertes             |                     |                       |                         |
| Appareils                                        | Mes widgets                     |                       |                     |                       | =                       |
| LUTIIIsateurs                                    | III Mes canaux                  |                       |                     |                       | =                       |
| ② Aide                                           | Temperature                     | Humidity              | Idle Supply Voltage | Tx Supply Voltage     |                         |
| {} Documentation AP1                             | 16.88°c                         | 30.82%                | 3170 <sub>mV</sub>  | 3170 <sub>mV</sub>    |                         |
|                                                  | Q 16:5043 19/01/2018            | 0 16:5033 19/01/2018  | 0 143133 14/01/2018 | 0 14/31/03 14/01/2018 |                         |
|                                                  |                                 |                       |                     |                       |                         |
|                                                  |                                 |                       |                     |                       |                         |
|                                                  |                                 |                       |                     |                       |                         |
|                                                  |                                 |                       |                     |                       |                         |
|                                                  |                                 |                       |                     |                       |                         |

## b. Enregistrement du modem sur le réseau SIGFOX

Si vous avez souscrit à un abonnement au réseau Sigfox auprès d'ATIM, nous nous chargeons de l'enregistrement de votre modem/sonde/capteur sur le réseau Sigfox. En revanche, si avez souscrit à votre abonnement auprès de Sigfox, vous devrez enregistrer votre appareil vous-même sur le portail en ligne de Sigfox.

Voici une procédure rapide vous permettant d'enregistrer votre produit sur le réseau Sigfox.

Pour plus de détails, contactez directement le support client de Sigfox.

Etape 1 : Ouvrir un navigateur Internet et aller sur https://backend.sigfox.com.

Saisissez vos login et mots de passe définis lors de la création de votre compte client Sigfox :

| $\leftrightarrow$ > C $\triangle$ | the https://backend.sigfox.com/auth/login |                          | 🛛 📩 | Q Rechercher | III\ 🗊 😑      |
|-----------------------------------|-------------------------------------------|--------------------------|-----|--------------|---------------|
| <b>sigfox</b>                     |                                           |                          |     |              | Lost password |
|                                   |                                           |                          |     |              |               |
|                                   |                                           |                          |     |              |               |
|                                   |                                           | Email address            |     |              |               |
|                                   |                                           | •••••                    |     |              |               |
|                                   |                                           | Remember me for one week |     |              |               |
|                                   |                                           | Sign in                  |     |              |               |
|                                   |                                           |                          |     |              |               |
|                                   |                                           |                          |     |              |               |
|                                   |                                           |                          |     |              |               |
|                                   |                                           |                          |     |              |               |
|                                   |                                           |                          |     |              |               |
|                                   |                                           |                          |     |              |               |
|                                   |                                           |                          |     |              |               |
|                                   |                                           |                          |     |              |               |
|                                   |                                           |                          |     |              |               |
|                                   |                                           | Copyright © Sigfox       |     |              |               |

#### Etape 2 : Cliquez sur « device » en haut à gauche :

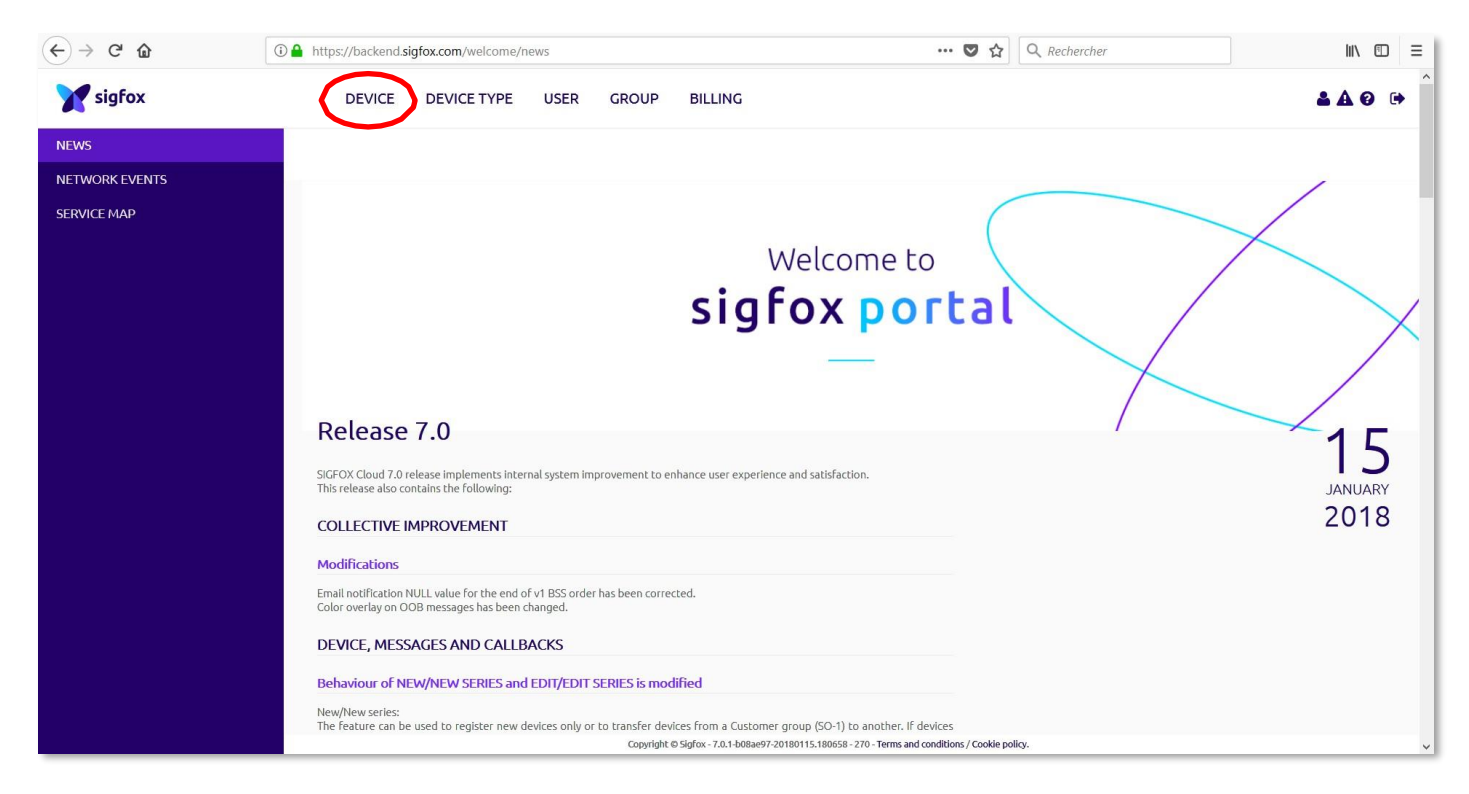

| $\leftrightarrow$ $\rightarrow$ $\mathfrak{C}$ | 🛈 🔒 https://backend.sig | gfox.com/device/li | st         |                     |                                  |                           |                            | E 🛡 🕁                                         | QA                    | Rechercher            |                    | III\ 🗉         | ≡  |
|------------------------------------------------|-------------------------|--------------------|------------|---------------------|----------------------------------|---------------------------|----------------------------|-----------------------------------------------|-----------------------|-----------------------|--------------------|----------------|----|
| <b>X</b> sigfox                                | DEVICE                  | DEVICE TYPE        | USER       | GROUP               | BILLING                          | i                         |                            |                                               |                       |                       | 4                  | A 0 @ G        | ۱Ì |
|                                                | Device - List           |                    |            |                     |                                  |                           |                            | (                                             | New                   | lew series Edit serie | es Transfer series | Replace series |    |
|                                                |                         | Id                 |            |                     |                                  |                           |                            | 5 dB                                          | 3                     | 50 dB                 |                    |                |    |
|                                                |                         | State All          |            | Ŧ                   |                                  |                           | l                          | Last seen from date                           |                       |                       |                    |                |    |
|                                                | Count : 16112 / 16112   |                    |            |                     |                                  |                           | •                          |                                               |                       |                       | RESET              | FILTER         |    |
|                                                |                         |                    |            |                     |                                  |                           | page 1 🜔                   |                                               |                       |                       |                    | 0              |    |
|                                                |                         |                    | Id 💂 Nam   | e 🌲                 | Average Rssi                     | Average SNR               | Device typ                 | pe Last seen                                  | ¢                     | Communication status  |                    |                |    |
|                                                |                         |                    | 79B7A8 ACW | 0079B7A8            | -98.99                           | 52.07                     | V2_ACW                     | 2018-01-19                                    | 9 13:43:09            |                       |                    |                |    |
|                                                |                         |                    | 79B7A6 ACW | 0079B7A6            | 111-134.24                       | 16.83                     | V2_ACW                     | 2018-01-19                                    | 9 13:54:16            | 5                     |                    |                |    |
|                                                |                         |                    | 79B7A5 ACW | 0079B7A5            | -120.33                          | 30.68                     | V2_ACW                     | 2018-01-19                                    | 9 13:50:47            | •                     |                    |                |    |
|                                                |                         |                    | 79B7A4 ACW | 0079B7A4            | 105.50                           | 45.52                     | V2_ACW                     | 2018-01-19                                    | 9 07:52:08            | 3                     |                    |                |    |
|                                                |                         |                    | 79B7A2 ACW | 0079B7A2            | -122.36                          | 28.87                     | V2_ACW                     | 2018-01-19                                    | 9 13:23:30            |                       |                    |                |    |
|                                                |                         |                    | 79B79B ACW | 0079B79B            | -120.81                          | 30.25                     | V2_ACW                     | 2018-01-19                                    | 9 13:31:51            | •                     |                    |                |    |
|                                                |                         |                    | 79B79A ACW | 0079B79A            | -136.33                          | 14.78                     | V2_ACW                     | 2018-01-19                                    | 9 13:28:20            | u 🔴                   |                    |                |    |
|                                                |                         |                    | 79B799 ACW | 0079B799            | 1113.61                          | <b>1111</b> 37.37         | V2_ACW                     | 2018-01-19                                    | 9 10:56:10            | o 🔴                   |                    |                |    |
|                                                |                         |                    | 79B798 ACW | 0079B798<br>Copyrig | -132.43<br>ht © Sigfox - 7.0.1-b | 18.65<br>08ae97-20180115. | V2_ACW<br>180658 - 270 - T | 2018-01-15<br>Ferms and conditions / Cookie p | 5 15:31:10<br>policy. |                       |                    |                |    |

#### Etape 3 : Sur l'écran présentant votre liste d'appareils, cliquez sur « New » :

Etape 4 : Renseignez les informations du nouvel appareil que vous souhaitez enregistrer sur votre compte Sigfox :

| $\leftarrow \rightarrow$ C $\triangle$ | A https://backend.sigfox.com/device/new?groupId=4dada0233c6be4931f6eb74f | … ♥ ☆ Q. Rechercher                                                           |
|----------------------------------------|--------------------------------------------------------------------------|-------------------------------------------------------------------------------|
| Y sigfox                               | DEVICE DEVICE TYPE USER GROUP BILLING                                    | <b>≗</b> ∆ Ø ⊯                                                                |
|                                        | Device - New                                                             | Identifiant Sigfox                                                            |
|                                        | Device information<br>Identifier (hext) 0000                             |                                                                               |
|                                        | PAC                                                                      | Code PAC Sigfox                                                               |
|                                        | End product<br>certificate                                               |                                                                               |
|                                        | Where can I find the end product certificate? Type ACW - Demo            | Numéro de certificat Sigfox de votre produit (fourni par ATIM)                |
|                                        | Lat (-90° to +90") 0.0                                                   |                                                                               |
|                                        | Lng (-180° to +180") 0.0<br>Map Locate on map<br>Ok Cancel               | Choix du « device type » dans lequel vous souhaitez<br>enregistrer l'appareil |
|                                        | Confirm<br>Copyright © Sigfax - 7.0.1-bot                                | nez les informations en cliquant sur « Ok »                                   |

Votre produit est désormais en cours d'importation sur votre compte SIGFOX. L'importation peut prendre plusieurs heures.

## c. Enregistrement du modem sur le réseau LoRaWan

ATTENTION: par défaut les ACW-TH sont en procédure ABP. Le choix entre ABP et OTAA est disponible par le biais d'un menu déroulant sur l'interface du configurateur. Il est conseillé d'utiliser le mode OTAA.

Le produit fonctionne en OTAA (over the air activation), à la mise sous tension du produit une requête d'appairage (join request) à un réseau LoRa est émise. L'appareil doit au préalable être provisionné sur le réseau requis, chez l'un des opérateurs (Orange ou Objenious par exemple) ou passerelles privées existantes.

Une nouvelle requête d'appairage peut être effectué par une remise sous tension de l'appareil.

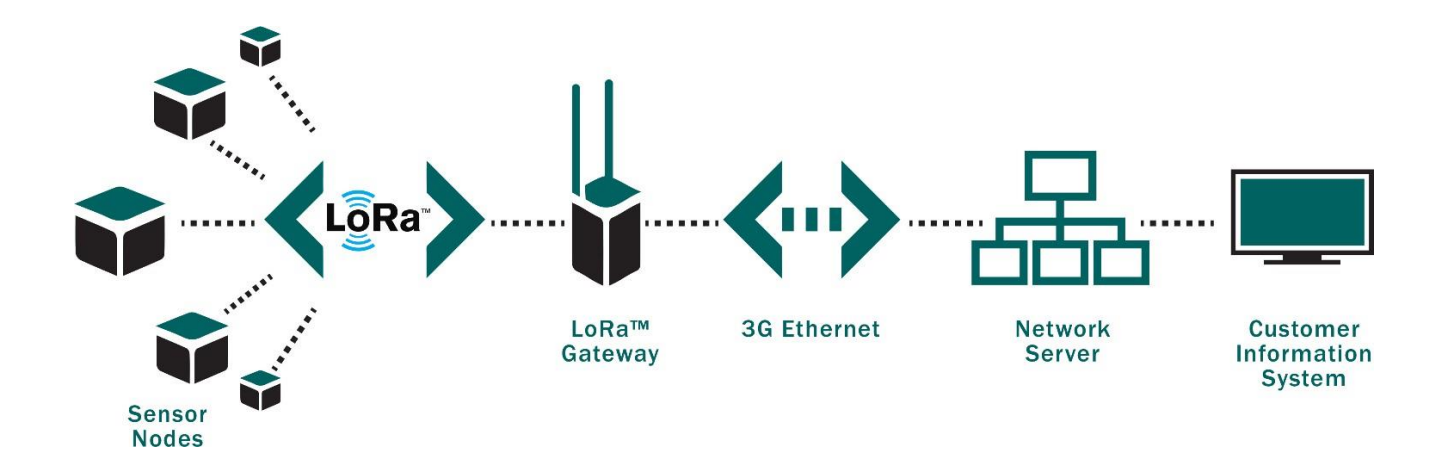

## Dépannage

Le modem ne se configure pas par USB ou La page du configurateur ne s'actualise pas

- Vérifiez si l'alimentation est correctement connectée au modem
- Vérifiez si le voyant rouge clignote
- Vérifiez que « Windows Update » est activé, que le PC est connecté à Internet et que l'installation du driver est terminée
- Remplacer le câble USB
- En cas d'Echec d'écriture de la configuration, débrancher et rebrancher le câble USB

#### Les données radio ne sont pas reçues

- Vérifiez si l'alimentation est correctement connectée au modem
- Vérifiez si le modem a été enregistré sur le réseau
- Vérifier si la couverture réseau est disponible
- Vérifiez si le voyant rouge s'illumine lors d'une émission
- Vérifiez si le voyant vert clignote lors d'une émission

### La LED du modem ne clignote pas

- Vérifiez si l'alimentation est correctement connectée au modem
- Configurez le modem en utilisant le configurateur USB

## **Support technique**

Pour tout renseignement ou problème technique, vous pouvez nous contacter

au 09 72 36 76 46 ou à <u>info@ebds.eu</u>